### Do's & Don't of Online Admission Form

- Keep Photo & Document Ready before filling Online admission form. Keep all Student Photo/Sign and Mother/Parent/Guardian Photo and documents required by College ready in IMAGE OR PDF Format and its size should be below 500 Kbs. Student Photo/Sign and Mother/Parent/Guardian Photo should Image only. How to reduce size of document/photo for upload:
  - Take photo of all above compulsory document in your Mobile phone.
  - Select all photo taken, Send to one contact person on Whatsapp App.
  - Ask the contact person to whom you sent all photos to forward all photos to you back.
  - Go to Photo Gallery on your phone, In "Whatsapp Images" folder you will get reduced sized photo of all compulsory document. Use the same photos from "Whatsapp Images".
- If filling online admission form through Mobile phone than all Student Photo/Sign and Mother/Parent/Guardian Photo and documents softcopy should be selected from phone memory not from Google drive.

Degree College Admission Link - <u>https://spnd.pssm.in/degree</u>

### Step 1 - How to login to fill online admission form

### Note:

1. For FY/SY/TY new Admission - Kindly purchase prospectus along with username and Password from college.

2. For 1st/2nd Year Degree College students of 2023-2024 seeking admission in 2nd/3rd Year Degree College 2024-2025 – Your last year Roll No is your Username & Password for eg – If student Roll NO was 2001 than USERNAME is 2001 & Password is 2001

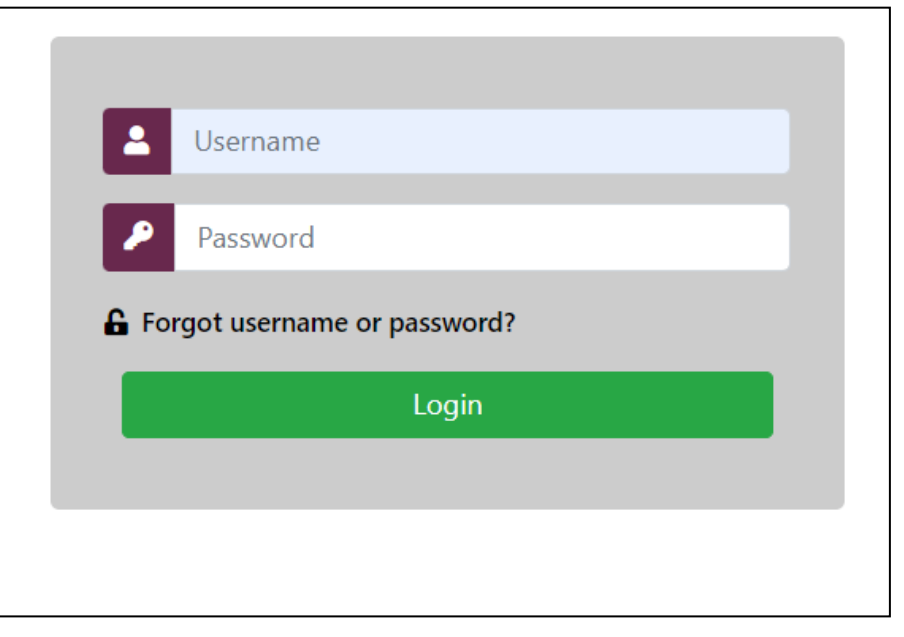

**Important Note** - If you are existing student of College and you are login as per your Roll No than after login check your Full name on Dashboard to confirm that you are logged into correct account.

## Step 2 - Dashboard

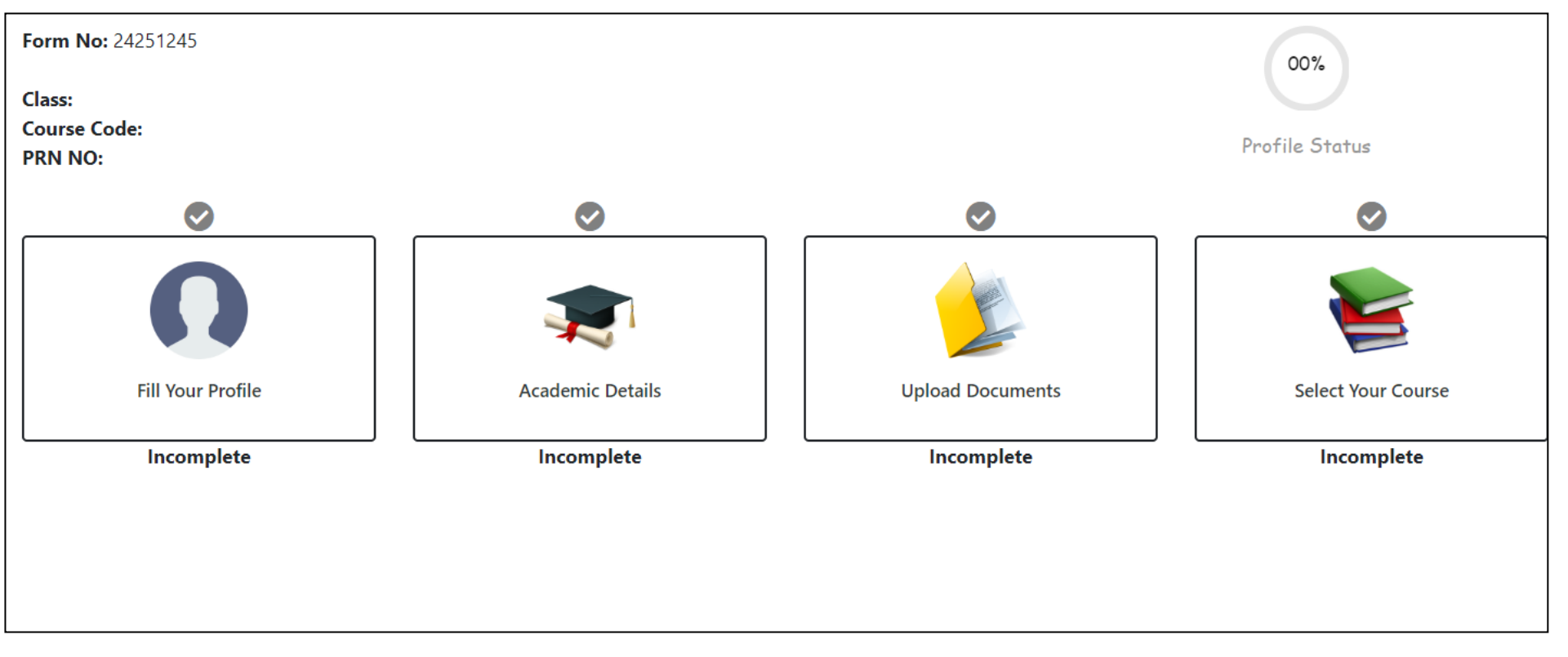

Important Note - Start filling your from starting from Fill your profile

## Step 3 - Fill Your Profile

| If you don't have surname enter ( . ) do                                                                                                    |                                                                                                    |                                                                                                    |
|----------------------------------------------------------------------------------------------------|----------------------------------------------------------------------------------------------------|----------------------------------------------------------------------------------------------------|
| Surname                                                                                                    | Student First Name                                                                                                    | Father's / Husband's First Name                                                                                                    |
| Last Name                                                                                                    | E First Name                                                                                                    | Father First Name                                                                                                    |
| Mother First Name                                                                                                    | Date Of Birth                                                                                                    | Place Of Birth (As per Leaving Certificate)                                                                                                    |
| A Mother First Name                                                                                                    | 01-01-1970                                                                                                    | Place of Birth                                                                                                    |
| Name as per 12th marksheet                                                                                                    | Earning members in the family                                                                                                    | Total No. of Family Members (including yourself)                                                                                                    |
| 2                                                                                                    | 2                                                                                                    | 1                                                                                                    |
|                                                                                                    |                                                                                                    |                                                                                                    |
| Mobile Number should be Active & In I                                                                                                    | Use as SMS of Application approval, fees payment,                                                                                                    | etc will be sent on this mobile number.                                                                                                    |
| Mobile Number should be Active & In<br>Student Mobile                                                                                                    | Use as SMS of Application approval, fees payment,<br>Father Mobile                                                                                                    | etc will be sent on this mobile number.<br>Mother Mobile                                                                                                    |
| Mobile Number should be Active & In Student Mobile Student Mobile Student Mobile No                                                                                                    | Use as SMS of Application approval, fees payment,<br>Father Mobile<br>Father Mobile No                                                                                                    | etc will be sent on this mobile number.<br>Mother Mobile<br>Mother Mobile No                                                                                                    |
| Mobile Number should be Active & In I<br>Student Mobile<br>Student Mobile No<br>Email                                                                                                    | Use as SMS of Application approval, fees payment,<br>Father Mobile<br>Father Mobile No<br>Gender                                                                                                    | etc will be sent on this mobile number.<br>Mother Mobile<br>Mother Mobile No<br>Mother Tongue                                                                                               |
| Mobile Number should be Active & In I<br>Student Mobile<br>Student Mobile No<br>Email<br>Email                                                                                                    | Use as SMS of Application approval, fees payment,<br>Father Mobile<br>Father Mobile No<br>Gender<br>FEMALE                                                                                                    | etc will be sent on this mobile number.<br>Mother Mobile<br>Mother Mobile No<br>Mother Tongue<br>Select Mother Tongue                                                                       |
| Mobile Number should be Active & In I         Student Mobile         Image: Student Mobile No         Email         Image: Email         Occupation of                                                                                                    | Use as SMS of Application approval, fees payment,<br>Father Mobile          Image: Constraint of the set of the set of the s | etc will be sent on this mobile number.<br>Mother Mobile Mother Mobile No Mother Tongue Select Mother Tongue Annual Income                                                                  |
| Mobile Number should be Active & In I         Student Mobile         Image: Student Mobile No         Email         Image: Student Mobile No         Image: Student Mobile No< | Use as SMS of Application approval, fees payment,<br>Father Mobile Father Mobile No Gender FEMALE Occupation Cccupation Select                                                                                                    | etc will be sent on this mobile number.<br>Mother Mobile  Mother Mobile No  Mother Tongue  Select Mother Tongue  Annual Income  Guardian Income                                             |
| Mobile Number should be Active & In I         Student Mobile         Image: Student Mobile No         Email         Image: Email         Image: Coccupation of         Image: Student                                                                                                    | Use as SMS of Application approval, fees payment,<br>Father Mobile  Father Mobile No  Gender  FEMALE  Occupation  - Select                                                                                                    | etc will be sent on this mobile number.<br>Mother Mobile Mother Mobile No Mother Tongue Select Mother Tongue Annual Income Guardian Income DIVYANG (Special Need / Any Challanged           |
| Mobile Number should be Active & In I<br>Student Mobile<br>Student Mobile No<br>Email<br>Coccupation of<br>Coccupation of<br>Monthly Income                                                                                                    | Use as SMS of Application approval, fees payment,<br>Father Mobile  Father Mobile No  Gender  FEMALE  Occupation  Cccupation  Aadhar Number                                                                                                    | etc will be sent on this mobile number.<br>Mother Mobile Mother Mobile No Mother Tongue Select Mother Tongue Annual Income Curvant Income DIVYANG (Special Need / Any Challanged Condition) |

Important Note - Start filling your details in fill your profile tab

# Step 3 - Fill Your Profile continue....

### Kindly check Profile photo & signature. If not proper then upload again.

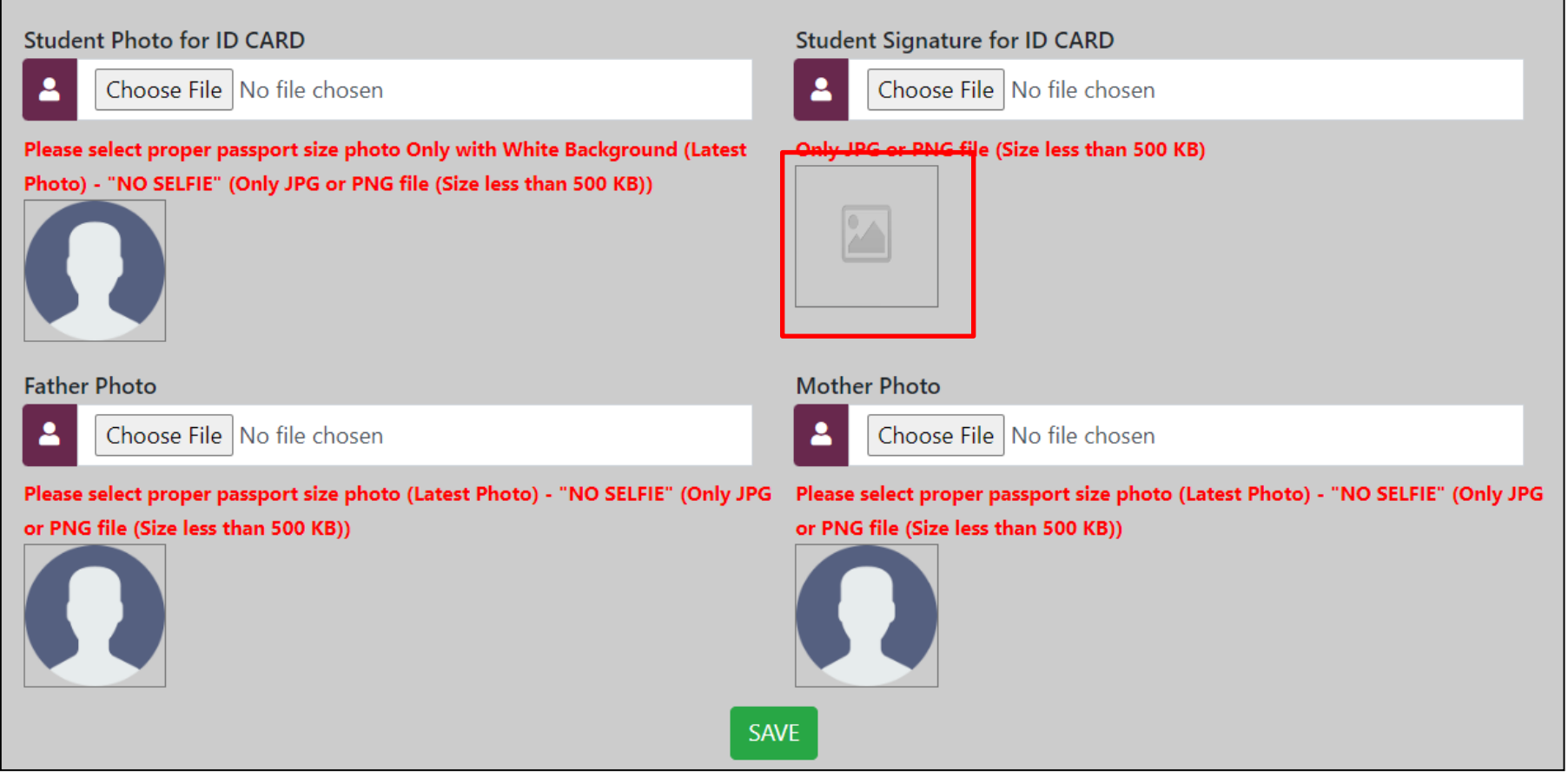

Important Note – upload student photo & sign and Father & Mother photo in image format under 500 Kb and click on Save button. Photo & Sign preview will show when file is selected if image is not showing than you have to upload proper photo or sign

## Step 4 - Academic Details

### **Education Details**

| Degree Semester I Details   | Update |
|-----------------------------|--------|
| Degree Semester II Details  | Update |
| Degree Semester III Details | Update |
| Degree Semester IV Details  | Update |
| SAVE & PROCEED              |        |

Important Note – If you are taking admission in SY Degree fill Degree Semester I & Degree Semester II details. If you are taking admission in TY Degree fill Degree Semester I/II/III/IV details

### Step 4 - Academic Details continue..

|          |                               |    | Degree        | (Semester I) Deta | ils |          |  |
|----------|-------------------------------|----|---------------|-------------------|-----|----------|--|
| Select   | Board/University              |    |               |                   |     |          |  |
| 血        | SNDT WOMENS UNIVERSITY        |    |               |                   | ~   |          |  |
| Select   | College Name                  |    |               |                   |     |          |  |
| 血        | SMT. P.N. DOSHI WOMENS COLLEG | GE |               |                   | ~   |          |  |
| Pass o   | r ATKT                        |    |               |                   |     |          |  |
| Ħ        | PASS                          | ~  |               |                   |     |          |  |
| Passin   | g Month                       |    | Passing Year  |                   |     | Seat No  |  |
| 曲        | February                      | ~  | <b>a</b> 2013 |                   | ~   | 💵 123abc |  |
| SGPA     |                               |    | Grade         |                   |     |          |  |
| <b>i</b> | 6                             |    | A 📫           |                   |     |          |  |
|          |                               |    |               |                   |     |          |  |
|          |                               |    |               | SAVE & UPDATE     |     |          |  |

Important Note – If you are passed in all subject without select Pass under tab Pass or ATKT and fill details as per marksheet or ledger

### Step 4 - Academic Details continue..

Degree (Semester I) Details

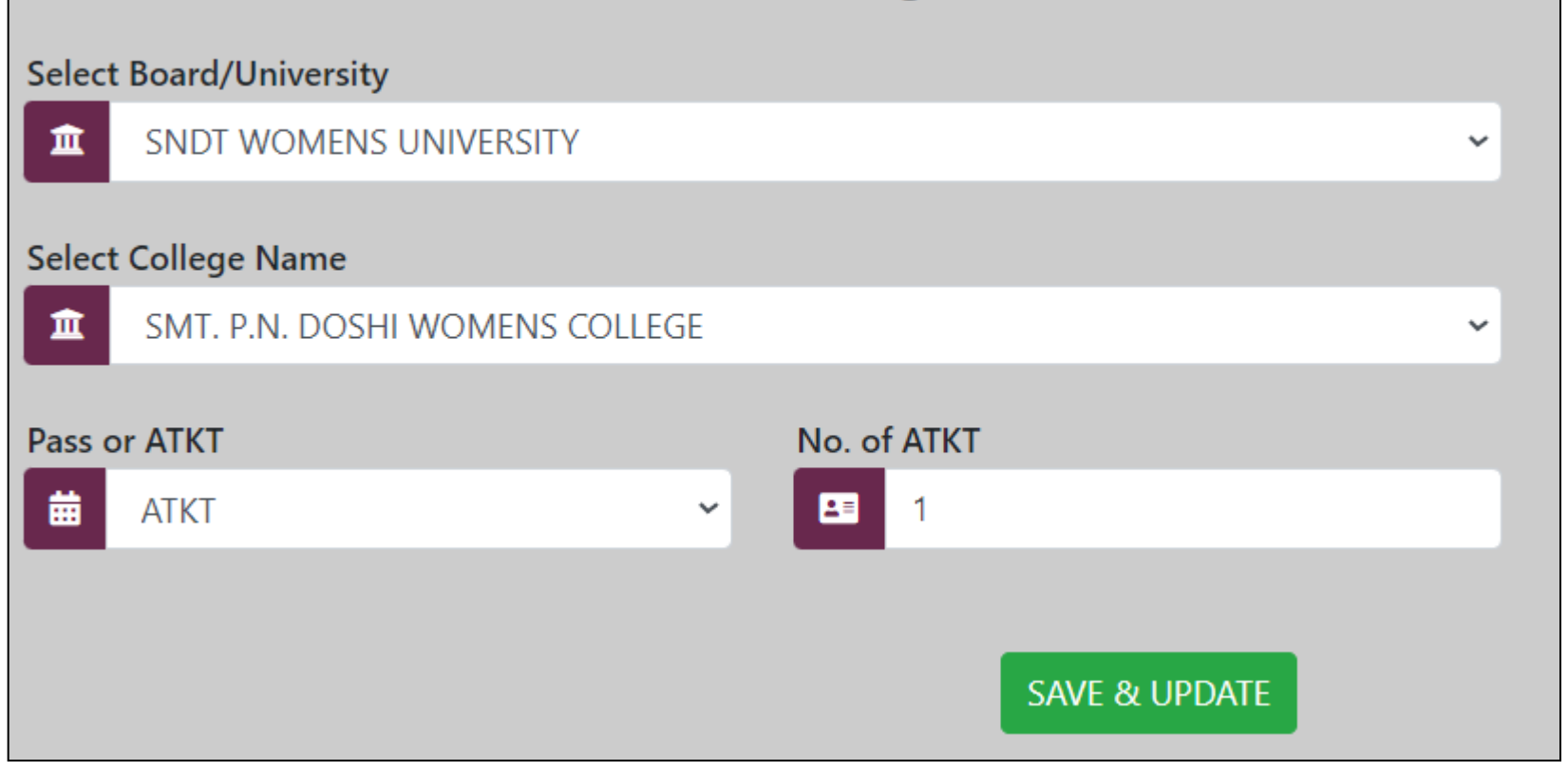

**Important Note** – If you have ATKT in particular semester than select ATKT under tab Pass or ATKT and enter no of ATKT in that semester.

# Step 5 – Upload documents

### **Upload Documents**

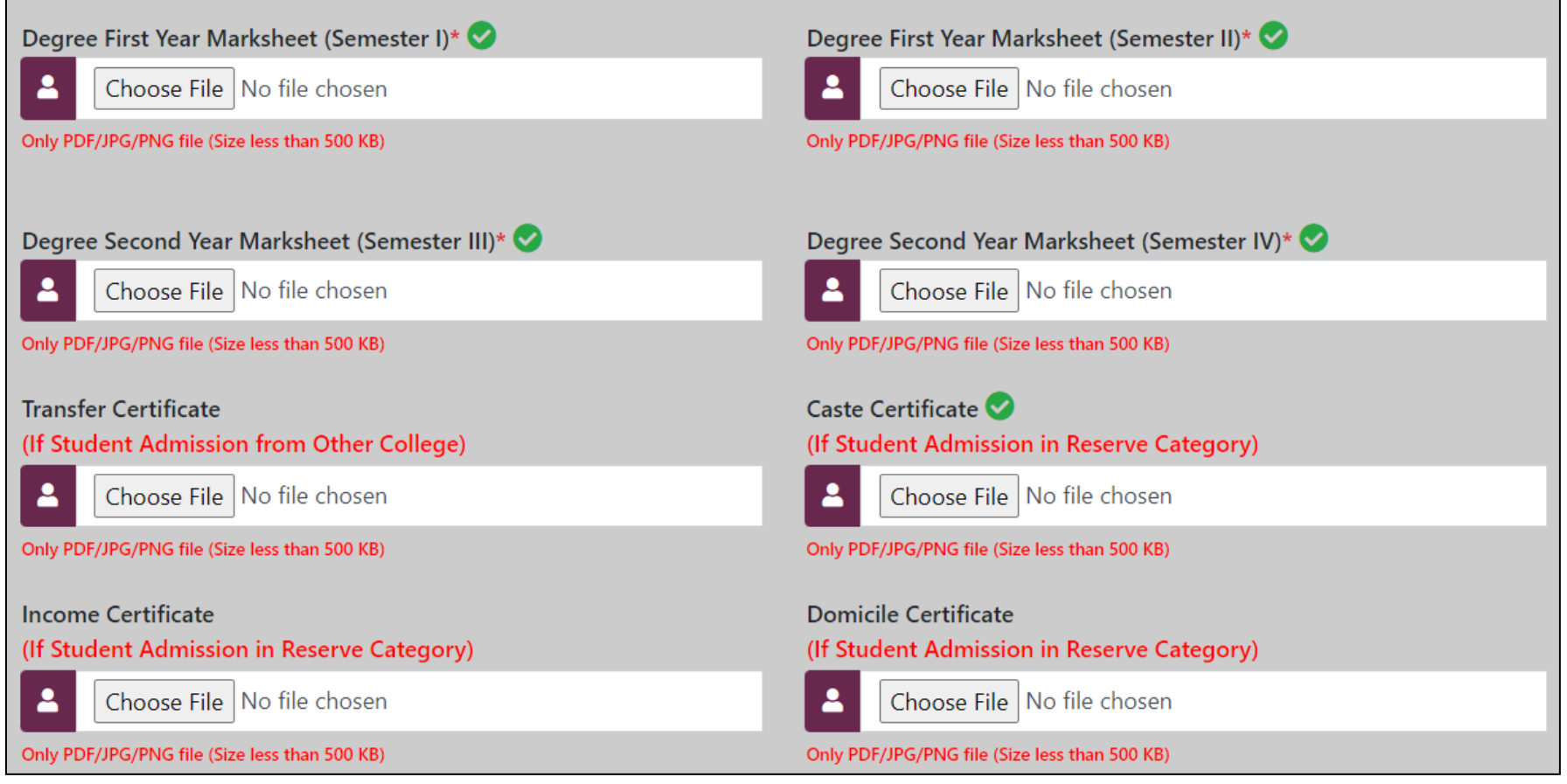

Important Note – Upload all required document in IMAGE OR PDF format. Size of Image or pdf should be below 500kb otherwise it will not upload. Any document with "\*" is compulsory without uploading this document form will not move ahead.

## Step 6 – Select Course

| Select Your Course |  |   |        |  |
|--------------------|--|---|--------|--|
| Select Class       |  |   |        |  |
| ТҮВА               |  | ~ | Submit |  |
|                    |  |   |        |  |
|                    |  |   |        |  |
|                    |  |   |        |  |
|                    |  |   |        |  |

Important Note – Click on Submit

## Step 6 – Application Form

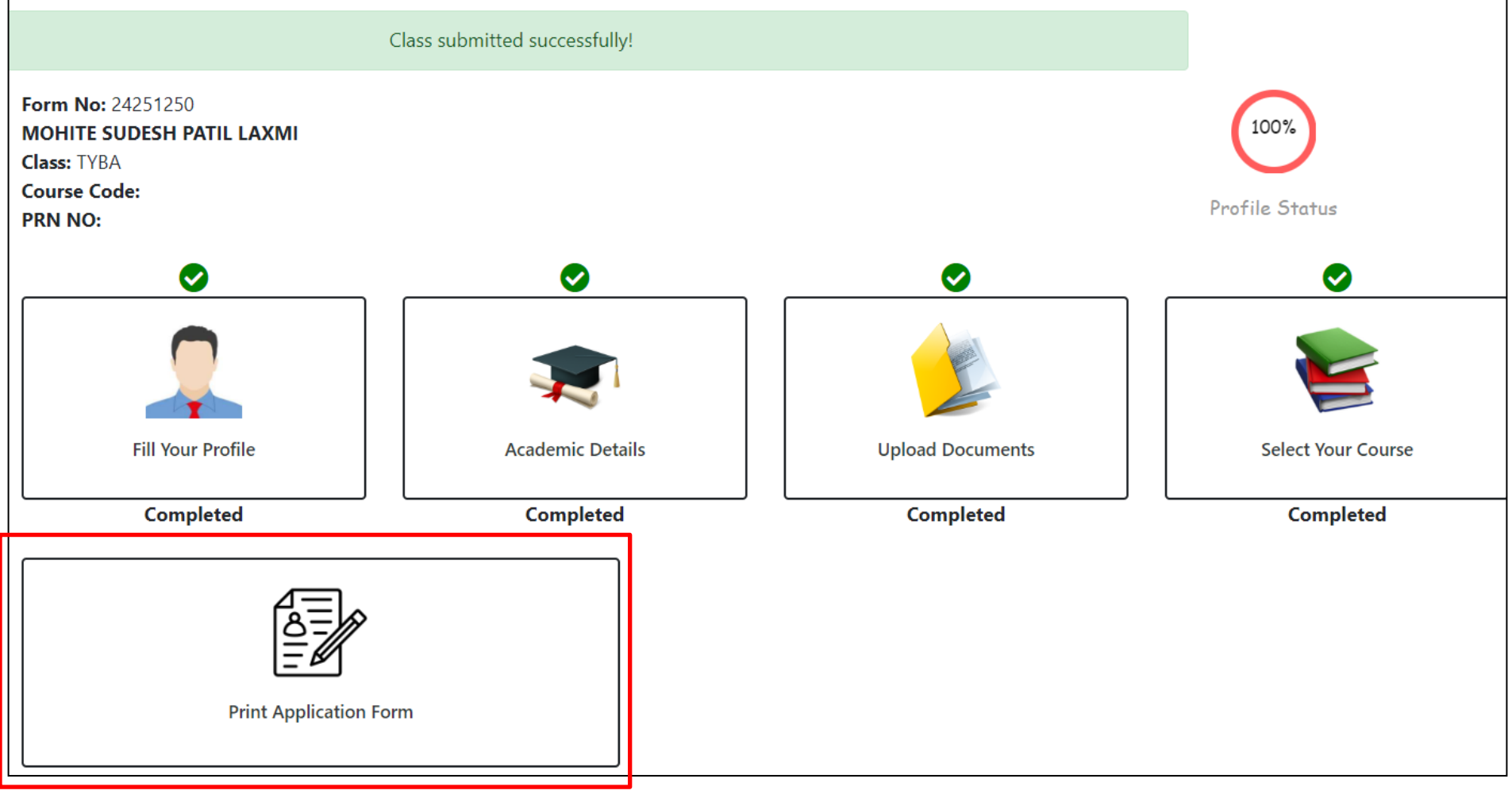

Important Note – Application form is generated on Dashboard